## DZS ZNID-GPON-24xxA1-Router

- Connect a device to your modem using an Ethernet cable or Wi-Fi. If Wi-Fi is protected by a password you have to check label on the bottom of modem
- Open your web browser and type the default IP Address in the address bar 192.168.1.1
- You should now see the router login page with 2 text fields where you can type router's username and password
- The default username and password for your modem should be (Username: admin : Password: admin) or (Username: admin : Password: zhone)

| Apps R RARBG Index page TV Time - Calendar X Download I ESSION LOGGED OFF | Sign in<br>http://192.10<br>Your connect | 58.1.1<br>tion to this : | 021: Check | Audi Online |        |   |  |
|---------------------------------------------------------------------------|------------------------------------------|--------------------------|------------|-------------|--------|---|--|
|                                                                           | Username                                 | admin                    |            |             |        |   |  |
|                                                                           | Password                                 | •••••                    | admin      |             |        |   |  |
|                                                                           |                                          |                          |            | Sign in     | Cancel |   |  |
|                                                                           |                                          |                          |            |             |        | _ |  |

- Click "Sign in" and now you should see control panel of modem
- When you log in, click configuration at the left side of the page then expand VLAN
- Under VLAN click Settings

## :1-18-1-2

| atus       Fiber WAN       GE1 - GigE GE2 - GigE         eth0       eth1       eth2         System Info       Uplink       Uplink       Uplink       -         System Info       Static Route       Default PVID       4095       1350       1350         Access Control       Firewall       IGMP PVID       0       0       0         Port       Defaults       IGMP PVID       0       0       0         VLAN       Settings       Filter Rules       Modes       Select column       Image: Column 1000000000000000000000000000000000000                                                                                                    | sts VLAN N             | etwor  | k Setup      | ungs    |      |        |         |            |       |
|----------------------------------------------------------------------------------------------------|------------------------|--------|--------------|---------|------|--------|---------|------------|-------|
| System       Info         System Info       Uplink       Uplink       Uplink       -       -         System Info       Static Route       Access Control       Ediul 802.1p       0       0       0         Firewall       Interfaces       IGMP PVID       0       0       0       0         LLDP-MED       VLAN       Settings       Edit Port Defaults       IGMP 802.1p       0       0       0         Settings       Filter Rules       Modes       Select column                                                                                                    | Sustan                 |        |              | Fiber   | WAN  | GE1 -  | GigE    | GE2 - Gig  | E     |
| Uplink       Uplink       Uplink       -       -         System Info       Static Route       Access Control       Default 802.1p       0       0       0         Access Control       Firewall       IGMP PVID       0       0       0       0         Interfaces       LLDP-MED       VLAN       0       0       0       0         VLAN       Settings       Filter Rules       Modes       Select column       0       0         VLAN VLAN       VLAN       Select column       7       1350       1350         VLAN       Select column       0       0       0       0         VLAN       Select column       0       0       0       0         VLAN       Select column       0       0       0       0       0         VLAN       Select column       0       7       1350       0       0       0       0       0       0       0       0       0       0       0       0       0       0       0       0       0       0       0       0       0       0       0       0       0       0       0       0       0       0       0       0                                                                                                           | System                 |        |              | eth     | 0    | et     | h1      | eth2       |       |
| System Info<br>Static Route<br>Access Control<br>Firewall<br>Interfaces<br>LLDP-MED<br>VLANDefault 802.1p000Edit Port<br>VLANDefaultsIGMP PVID<br>IGMP 802.1p0000Filter Rules<br>ModesSelect column□□□1350VLANSecure Forwarding<br>Secure ForwardingBridged<br>EnablePPPoE_Bridged<br>DisablePort<br>Fiber WAN (eth0)T000                                                                                                    | Configuration          |        | Uplink       | Upli    | nk   |        | -       | -          |       |
| Static Route       Port       Default 802.1p       0       0       0         Access Control       IGMP PVID       0       0       0       0         Firewall       IGMP 802.1p       0       0       0       0         Interfaces       IGMP 802.1p       0       0       0       0         VLAN       Edit Port Defaults              Filter Rules       Modes       select column       □       □           VLAN       VLAN ID       7       1350              VLAN       Edit Port Defaults       Secure Forwarding       Enable       Disable <th>System Info</th> <th>D</th> <th>efault PVID</th> <th>409</th> <th>5</th> <th>13</th> <th>50</th> <th>1350</th> <th></th>                                                                                                    | System Info            | D      | efault PVID  | 409     | 5    | 13     | 50      | 1350       |       |
| Access Control       Firewall       IGMP PVID       0       0       0         Interfaces       IGMP 802.1p       0       0       0       0         LLDP-MED       VLAN       Edit Port Defaults       Image: Construction of the select column in the select column in the select column in the select column in the select column in the select column in the select column in the select column in the select column in the select column in the select column in the select column in the select column is select column in the select column is select column in the select column is select column in the select column is select column in the select column is select column in the select column is select column in the select column is select column is se | Static Route Port      | De     | fault 802.1p | 0       |      | (      | D       | 0          |       |
| Interfaces         LLDP-MED         VLAN         Settings         Filter Rules         Modes         VLAN         VLAN         Settings         Filter Rules         Modes         VLAN         VLAN         Settings         Filter Rules         Modes         VLAN ID         7         1350         VLAN         Connection Type         Bridged       PPPoE_Bridged         Secure Forwarding       Enable         Disable       10         Port       GE1 - GigE (eth1)       -         Membership       GE2 - GigE (eth2)       -                                                                                                    | Access Control Default | s I    | GMP PVID     | 0       |      | (      | D       | 0          |       |
| Interfaces         LLDP-MED         VLAN         Settings         Filter Rules         Modes         VLAN ID         VLAN ID         VLAN         VLAN         VLAN         VLAN         VLAN Name         Mgmt_Vlan         VLAN         Connection Type         Bridged         PPPoE_Bridged         Secure Forwarding         Enable         Disable         Port         GE1 - GigE (eth1)         Membership         GE2 - GigE (eth2)         -                                                                                                    | Firewall               | IG     | GMP 802.1p   | 0       |      | (      | D       | 0          |       |
| VLAN       Edit Port Defaults         Settings       Filter Rules         Modes       select column         VLAN ID       7         VLAN Name       Mgmt_Vlan         VLAN       Connection Type         Bridged       PPPoE_Bridged         Secure Forwarding       Enable         Disable       Fiber WAN (eth0)         Port       GE1 - GigE (eth1)         Membership       GE2 - GigE (eth2)                                                                                                    |                        |        |              |         |      |        |         |            |       |
| Settings       Filter Rules         Modes       select column         VLAN ID       7         VLAN Name       Mgmt_Vlan         VLAN       Connection Type         Bridged       PPPoE_Bridged         Secure Forwarding       Enable         Disable       Fiber WAN (eth0)         Port       GE1 - GigE (eth1)       -         Membership       GE2 - GigE (eth2)       -                                                                                                    |                        | + Dofo | ulta -       | _       |      |        |         |            |       |
| Filter Rules<br>Modesselect columnINotesSelect columnIVLAN ID71350VLAN NameMgmt_Vlanveip1_vlan1350_slandVLANConnection TypeBridgedPPPoE_BridgedSecure ForwardingEnableDisableFiber WAN (eth0)TOPortGE1 - GigE (eth1)-UMembershipGE2 - GigE (eth2)-U                                                                                                    | Settings               | L Dela |              |         |      |        |         |            |       |
| Modesselect columnVLAN ID71350VLAN NameMgmt_Vlanveip1_vlan1350_slandVLANConnection TypeBridgedPPPoE_BridgedSecure ForwardingEnableDisableFiber WAN (eth0)TOPortGE1 - GigE (eth1)-UMembershipGE2 - GigE (eth2)-U                                                                                                    | Filter Rules           |        |              |         |      |        |         |            |       |
| VLAN ID71350VLAN NameMgmt_Vlanveip1_vlan1350_slamVLANConnection TypeBridgedPPPoE_BridgedSecure ForwardingEnableDisablePortGE1 - GigE (eth1)-UMembershipGE2 - GigE (eth2)-U                                                                                                    | Modes                  |        | select col   | umn     | (    |        |         |            |       |
| VLANVLAN NameMgmt_Vlanveip1_vlan1350_slandVLANConnection TypeBridgedPPPoE_BridgedSecure ForwardingEnableDisablePortGE1 - GigE (eth1)-UMembershipGE2 - GigE (eth2)-U                                                                                                    |                        |        | VLAN I       | [D      |      | 7      |         | 1350       |       |
| VLANConnection TypeBridgedPPPoE_BridgedSecure ForwardingEnableDisableFiber WAN (eth0)TOPortGE1 - GigE (eth1)-UMembershipGE2 - GigE (eth2)-U                                                                                                    |                        |        | VLAN Na      | ame     | Mgm  | t_Vlan | veip1_  | vlan1350_9 | slan0 |
| Secure ForwardingEnableDisableFiber WAN (eth0)TOPortGE1 - GigE (eth1)-UMembershipGE2 - GigE (eth2)-U                                                                                                    | VLAN                   |        | Connection   | і Туре  | Brid | dged   | PPI     | PoE_Bridge | d     |
| Fiber WAN (eth0)TOPortGE1 - GigE (eth1)-UMembershipGE2 - GigE (eth2)-U                                                                                                    |                        |        | Secure Forv  | varding | En   | able   |         | Disable    |       |
| Port         GE1 - GigE (eth1)         -         U           Membership         GE2 - GigE (eth2)         -         U                                                                                                    |                        |        | Fiber WAN    | (eth0)  |      | Т      |         | 0          |       |
| Membership GE2 - GigE (eth2) - U                                                                                                    | Port                   |        | GE1 - GigE   | (eth1)  |      | -      |         | U          |       |
|                                                                                                    | Membe                  | rship  | GE2 - GigE   | (eth2)  |      | -      |         | U          |       |
|                                                                                                    |                        |        |              |         |      |        |         |            |       |
| Add New VLAN Edit Selected VLAN Delete Selected VLAN(s)                                                                                                    | Add Ne                 | v VLA  | N Edit Sel   | ected V | LAN  | Delet  | e Selec | ted VLAN(s | 5)    |

• Under VLAN Network Setup , click Edit Port Defaults

💋 Z H O N E

• Enter default PVID as mentioned in the image and Select eth0 as WAN uplink then click Apply/Save

| 🕖 Z Н О К                   | ΙE                     |                        |                   |                    |                    | : <b>1-18-</b> 1 | L-2                                   |
|-----------------------------|------------------------|------------------------|-------------------|--------------------|--------------------|------------------|---------------------------------------|
|                             | Configuration          | - VI AN Setting        | ıs => Edit P      | ort Defaults       |                    |                  |                                       |
| ests<br>Status              | VLAN Defaults          | Setup                  |                   |                    |                    |                  |                                       |
| System<br>Configuration     |                        |                        | Fiber WAN<br>eth0 | GE1 - GigE<br>eth1 | GE2 - GigE<br>eth2 |                  |                                       |
| System Info<br>Static Route |                        | Default PVID           | 4095              | 1350               | 1350               |                  |                                       |
| Access Control<br>Firewall  | Port Defaults          | Default 802.1p         | 0                 | 0                  | 0                  |                  |                                       |
| Interfaces<br>Bridged       |                        | IGMP 802.1p            | 0                 | 0                  | 0                  |                  |                                       |
| BRouted<br>Routed           |                        |                        |                   |                    |                    |                  |                                       |
| PPPoE<br>Ethernet           | Uplink: eth0 ~<br>eth0 | $\langle \neg \rangle$ |                   |                    |                    |                  | ſ                                     |
| GPON<br>Rate Limits         | eth1<br>eth2           |                        |                   |                    |                    |                  | Apply/Save                            |
| LLDP-MED<br>VLAN            |                        |                        |                   |                    |                    |                  | · · · · · · · · · · · · · · · · · · · |
|                             |                        |                        |                   |                    |                    |                  |                                       |

- After clicking Apply/Save you will be redirected back to VLAN Settings page
- In VLAN Settings page click Add New VLAN

## :1-18-1-2

|                   |        | k octup      | Fibor \ | MAN     | GE1 -  | GiaE   | GE2 - GiaE    |
|-------------------|--------|--------------|---------|---------|--------|--------|---------------|
| n                 |        |              | oth     | 0       | ot     | b1     | oth2          |
| guration          |        | Unlink       | Unli    | u<br>ak | eu     |        | Cuiz          |
| m Info            | D      |              | 400     | 5       | 12     | 50     | 1250          |
| Route             | De     | fault 802.1n | -105    | 5       | 15     | )<br>) | 0             |
| s Control Default | e I    |              | 0       |         |        | ,<br>) | 0             |
| all               | 5 1    | MD 902 1n    | 0       |         |        | ,<br>) | 0             |
| aces              | IC     | 5MF 002.1p   | 0       |         |        | ,      | 0             |
| er Rules          | t Dela |              |         |         |        |        |               |
| es                |        | select col   | umn     | (       |        |        |               |
|                   |        | VLAN I       | D       |         | 7      |        | 1350          |
|                   |        | VLAN Na      | me      | Mgm     | t_Vlan | veip1_ | _vlan1350_sla |
| VLAN              |        | Connectior   | туре    | Brid    | lged   | PP     | PoE_Bridged   |
|                   |        | Secure Forv  | /arding | Ena     | able   |        | Disable       |
|                   |        | Fiber WAN    | (eth0)  |         | Т      |        | 0             |
|                   |        |              |         |         |        |        |               |
| Port              |        | GE1 - GigE   | (eth1)  |         | -      |        | U             |

• In VLAN Name type any name

💋 ZHONE

- In VLAN ID type 1350 and make sure Secure Forwarding is enabled
- Select PPPoE Routed as connection type then click Apply/Save

| 🕖 Z Н С          | N E                                     | :1-18-1-2    |  |
|------------------|-----------------------------------------|--------------|--|
| Tests            | Configuration - VLAN Settings => Add Ne | w VLAN       |  |
| Status<br>System | Add New VLAN                            |              |  |
| Configuration    | N VLAN Name                             | IDM VLAN     |  |
| System Info      | VLAN Tag ID                             | 1350         |  |
| Static Route     | Secure Forwarding                       |              |  |
| Firewall         | Connection Type                         | PPPoE Routed |  |
| Interfaces       | Appiy/Save                              |              |  |
| LLDP-MED         | $\land$                                 |              |  |
| VLAN             |                                         |              |  |
| Filter Rules     |                                         |              |  |
| Modes            |                                         |              |  |
|                  |                                         |              |  |
|                  | -                                       |              |  |
|                  |                                         |              |  |
|                  |                                         |              |  |
|                  |                                         |              |  |

- After clicking Apply/Save you will be redirected to Edit Selected VLAN page
- Make sure Fiber WAN(eth0) interface is O while GE1 and GE2 should be U then click Save/Apply

| Configuration - VLAN Settings=> Edit Selected VLAN         Status       Edit Selected VLAN's Configuration         System       Edit Selected VLAN's Configuration         VLAN Name: IDM VLAN       VLAN ID: 1350         System Info       Secure Forwarding:Enable Connection Type:PPPoE_Routed         Port Membership       Fiber WAN (eth0):       O          Fiber WAN (eth0):       O        O         ILDP-MED       GE1 - GigE (eth1):       U |
|----------------------------------------------------------------------------------------------------|
| VLAN     GE2 - GigE (eth2):       Settings       Filter Rules       Modes                                                                                                    |

- Expand Interfaces at the left side of the page then click PPPoE
- Select created interface then Click Edit Selected Interface

| ts                         | Configuration - | Interfaces PPPoE    |                   |                              |                   |
|----------------------------|-----------------|---------------------|-------------------|------------------------------|-------------------|
| tus<br>stem<br>nfiguration | PPPoE Interfac  | e Setup             | Ŷ                 |                              |                   |
| System Info                |                 | select column       |                   |                              |                   |
| Static Route               |                 | Tunneled Interfaces | eth0.v1350.ppp    | brvlan1350                   | eth0.v1360.ppp    |
| ccess Control              | Interface       | I/F Name            | Fiber WAN         | Bridge                       | Fiber WAN         |
| irewall                    | Attributes      | I/F Type            | Uplink            | -                            | Uplink            |
| nterfaces                  |                 | VLAN ID             | 1350              | 1350                         | 1360              |
| Bridged                    |                 | MAC Address         | 00:00:00:00:00:00 | -                            | 00:00:00:00:00:00 |
| BRouted                    |                 | Address Mode        | PPPoE             | Static                       | PPPoE             |
| Routed                     | IP              | IP Address          | 172.19.6.4        |                              | 0.0.0.0           |
|                            | Configuration   | Subnet Mask         | 255.255.255.255   | 255.255.255.248              | 0.0.0.0           |
| GPON                       | 5               | Default Gateway     | 172.17.18.1       | -                            | 0.0.0.0           |
| Rate Limits                |                 | Max MTU Size        | 1500              | 1500                         | 1492              |
| LDP-MED                    |                 | NAT/NAPT            | Disable           | -                            | NAT               |
| /LAN                       |                 | UPnP                | Enable            | -                            | Disable           |
|                            |                 | DHCP Server         | -                 | Disable                      | -                 |
|                            |                 | Normal Range        | -                 | 192.168.1.10 - 192.168.1.100 | -                 |
|                            | Client          | Conditional DHCP    | -                 | Disabled                     | -                 |
|                            | Addressing      | Lease Time (sec)    | -                 | 86400                        | -                 |
|                            |                 | DNS Relay Source    | -                 | Static                       | -                 |
|                            |                 | DNS Primary         | -                 |                              | -                 |
|                            |                 | DNS Secondary       | -                 | 8888                         | _                 |

- In Edit Selected Interface make sure PPPoE is selected as Address Mode
- Make sure NAT is enabled then under PPPoE configuration type Fiber Username and Password
- Select Auto Authentication then click Save/Apply

| Ø  | 🧭 Z H O N                                                                          | E                                                                                        |                                         | :1-18-1-2                     |                 |
|----|------------------------------------------------------------------------------------|------------------------------------------------------------------------------------------|-----------------------------------------|-------------------------------|-----------------|
| Te | ests                                                                               | Configuration - PPPo                                                                     | DE Interface => Edit Selected Interface |                               |                 |
| S  | tatus<br>ystem<br>Configuration                                                    | Edit PPPoE Uplink In<br>Selected I/F:<br>I/F Name:                                       | nterface<br>eth0.v1350.ppp<br>Fiber WAN | VLAN ID:                      | 1350            |
|    | System Info<br>Static Route<br>Access Control<br>Firewall<br>Interfaces<br>Bridged | Use Derived MAC:<br>IP Configuration<br>Address Mode:<br>IP Address:<br>Default Gateway: | PPPoE                                   | Subnet Mask:<br>Max MTU Size: | 255.255.255.255 |
|    | BRouted<br>Routed<br>PPPoE<br>Ethernet<br>GPON<br>Rate Limits                      | Client Addressing<br>NAT/NAPT:<br>UPnP:<br>PPPoE Configuration                           | NAT V<br>Enable V                       |                               |                 |
| ľ  | LLDP-MED<br>VLAN                                                                   | Username:<br>Password:<br>Service Name:<br>Authentication:                               | F?????@idm.net.lb                       |                               |                 |
|    |                                                                                    | Retry Interval:                                                                          | 3                                       |                               |                 |

- To configure wireless, click configuration at the left side of the page then expand wireless
- Click on Basic then in the SSID textbox type Wi-Fi Name and click Apply/Save , you may need to connect your device to new Wi-Fi name

| DZS CONNECTION<br>MATTERS                                                                                                    |                                                                                                    | ZNID24xxA1                                                    | -Router    | ZNID-GPON-2428A1-EU: 54.1.26<br>logout |
|----------------------------------------------------------------------------------------------------|----------------------------------------------------------------------------------------------------|---------------------------------------------------------------|------------|----------------------------------------|
| Tests<br>Status<br>System<br>Configuration<br>System Info<br>Static Route<br>Access Control<br>Firewall<br>Interfaces<br>L2CP<br>LLDP-MED<br>RIP<br>Parental Control<br>Wireless<br>w10 (2.46Hz) | Region: Europe<br>Max Power: 100mW<br>Primary Access Point:<br>Enable Access Point<br>Hide Access Point<br>Jsolate Clients<br>Disable WMM Advertise<br>SSID: HA12A<br>BSSID: 72:02:71:96:4F:08<br>Max Clients: 16 |                                                               |            |                                        |
| Basic                                                                                                    | Gulest/Virtual Access Points:<br>Enable SSID                                                                                                    | Hidden Isolate Disable Max<br>Clients Advertise Clients BSSID |            |                                        |
| Bridge<br>Advanced                                                                                                    | ZHONE_SSID1                                                                                                    | 16 N/A                                                        |            |                                        |
| wl1 (5GHz)<br>Voice                                                                                                    | ZHONE_SSID2                                                                                                    |                                                               |            |                                        |
| VLAN<br>WAN Backup                                                                                                    |                                                                                                    |                                                               | Apply/Save |                                        |

- Click Security and make sure predefined SSID is selected and Network Authentication is WPA2-PSK
- In WPA/WAPI Passphrase enter Wi-Fi password and safest passwords are long and contain at least 8 digits of mixed letters, numbers, and symbols
- Once your changes are done, click "Apply/Save"

| DZS EVERY<br>CONNECTIC<br>MATTERS                                                                                                    | ZNID24xxA1-Router                                                                                                    |
|----------------------------------------------------------------------------------------------------|----------------------------------------------------------------------------------------------------|
| Tests<br>Status<br>System<br>Configuration<br>System Info<br>Static Route<br>Access Control<br>Firewall<br>Interfaces<br>L2CP<br>LLDP-MED<br>RIP<br>Parental Control<br>Wireless<br>while (2.46Hz) | Configuration - Wireless w/0 (2.4GHz) Security         Wireless Security         Manual Setup AP         Select SSID:       HA12A         Network Authentication:       WPA2 -PSK         Protected Management Frames:       Disabled          WPA/WAPI passphrase:       Click here to display.         WPA/WAPI Encryption:       AES         WEP Encryption:       Disabled |
| Basic<br>Security<br>MAC Filter<br>Bridge<br>Advanced<br>wl1 (SGHz)<br>Voice<br>VLAN<br>WAN Backup                                                                                                 | WPS Setup       Enable WPS       Disabled    Apply/Save                                                                                                    |